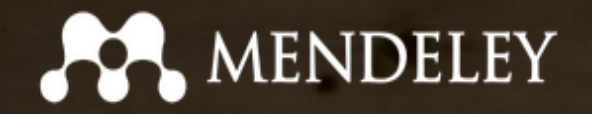

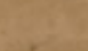

## Pengelolaan Referensi dengan

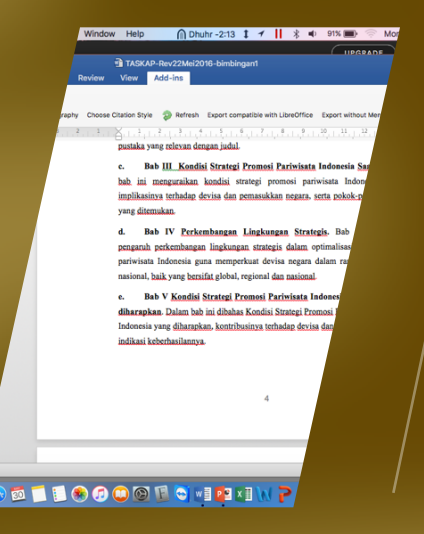

### M. Prabu Wibowo

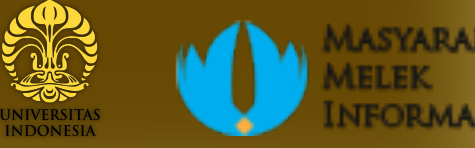

Veritas, Probitas, Justitia 

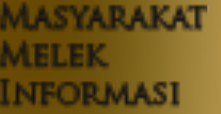

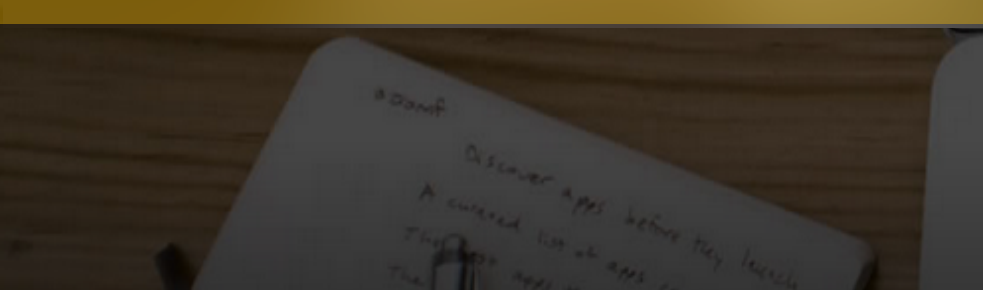

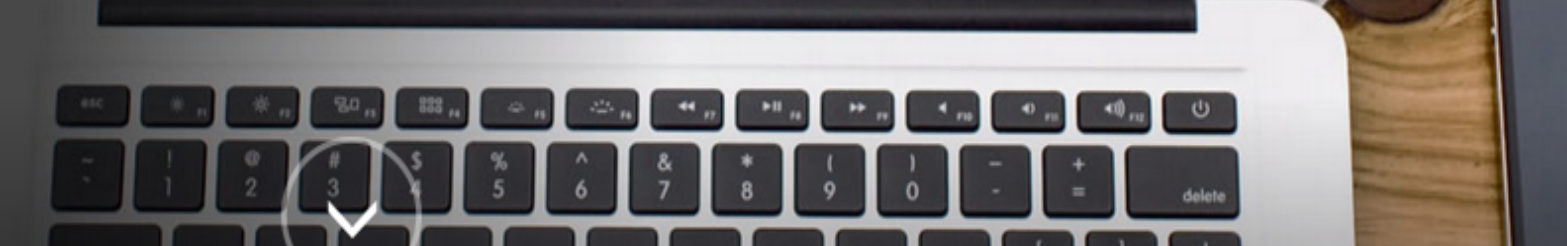

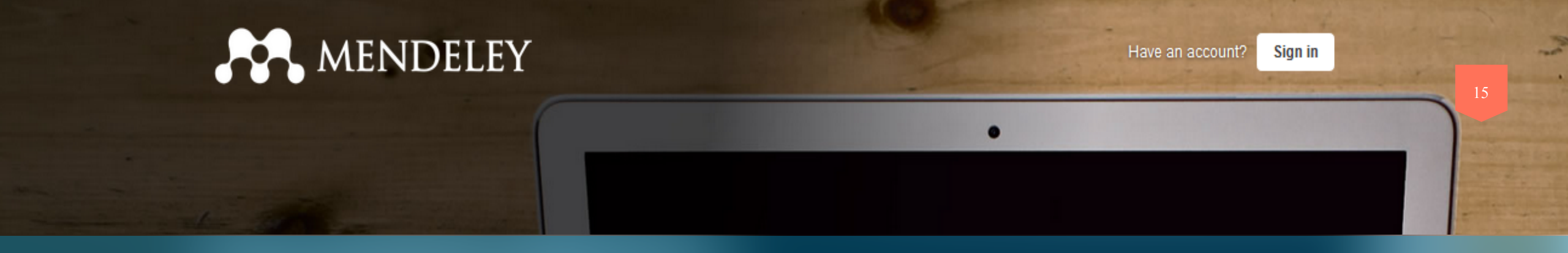

### Agenda 2. Mengapa perlu menggunakan Reference Manager?

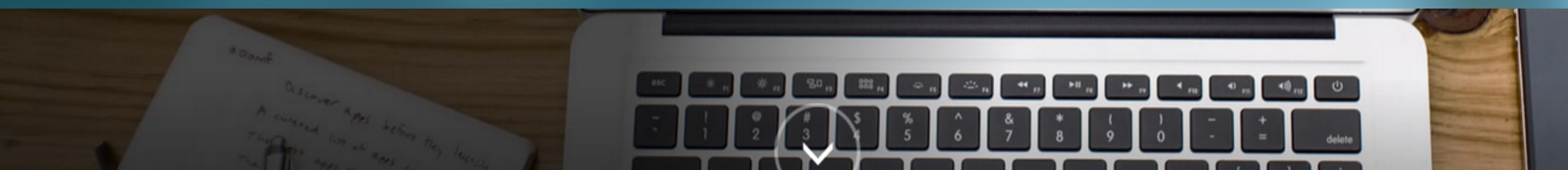

Mendeley, Zotero, dll. Reference Manager

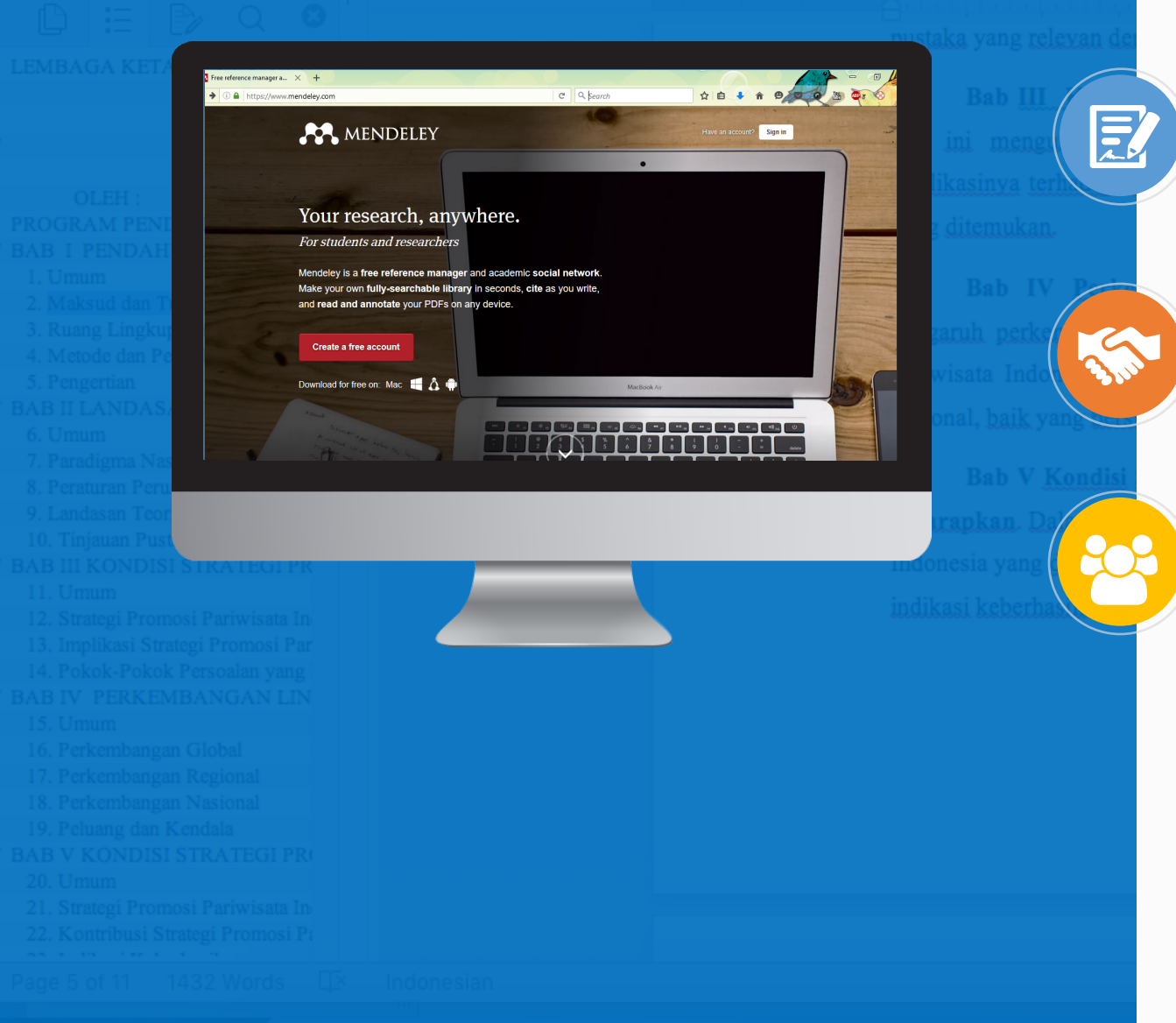

Tidak perlu pusing dengan format penulisan. Tetap menggunakan Ms. Office ataupun Text Editor lain untuk menulis

Menyimpan Referensi Online dan lokal (Offline). Bekerja dalam kelompok. Share referensi.

Free Open Source Software (FOSS) reference management system. Komunitas Cross Platform: MAC, WIN, LINUX

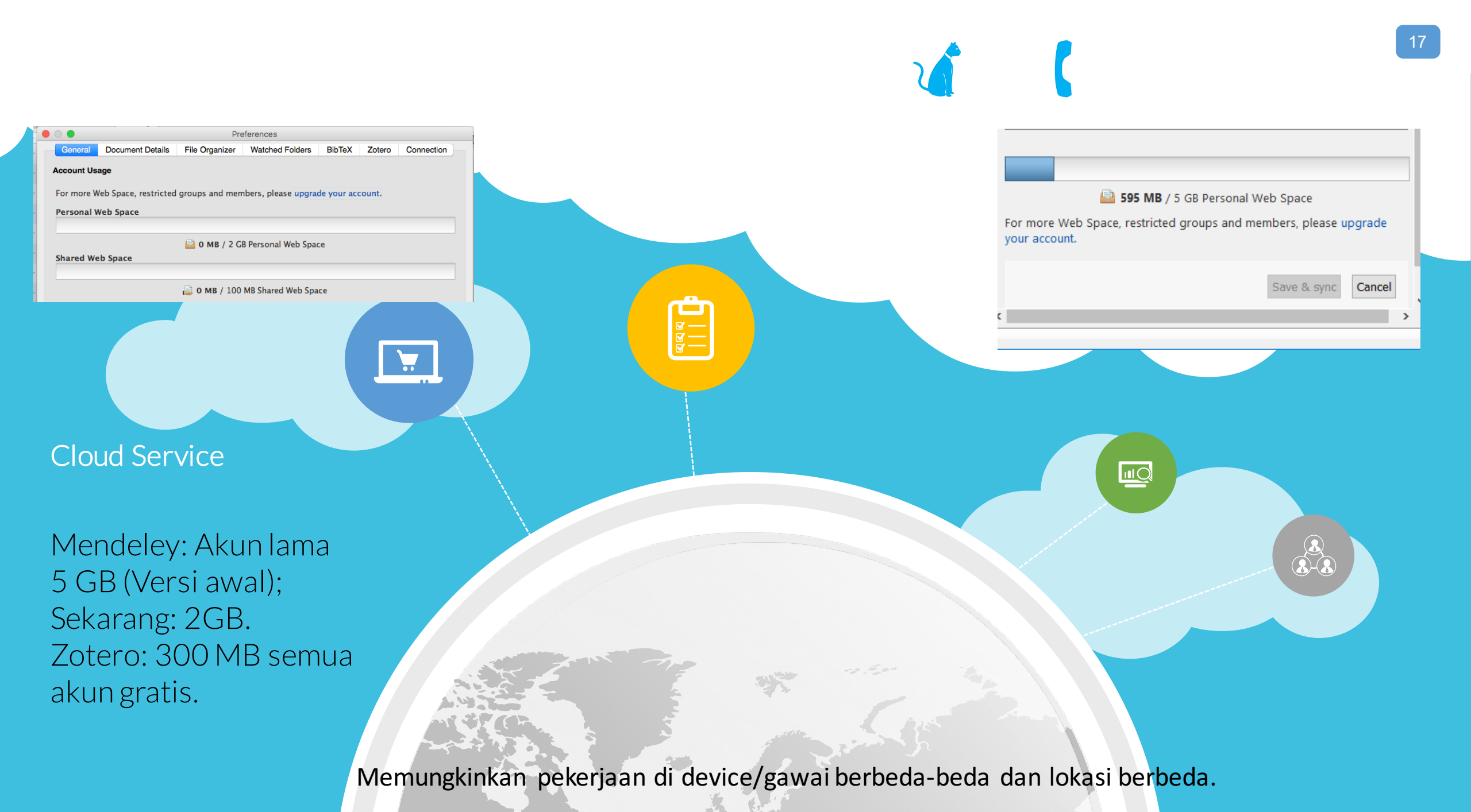

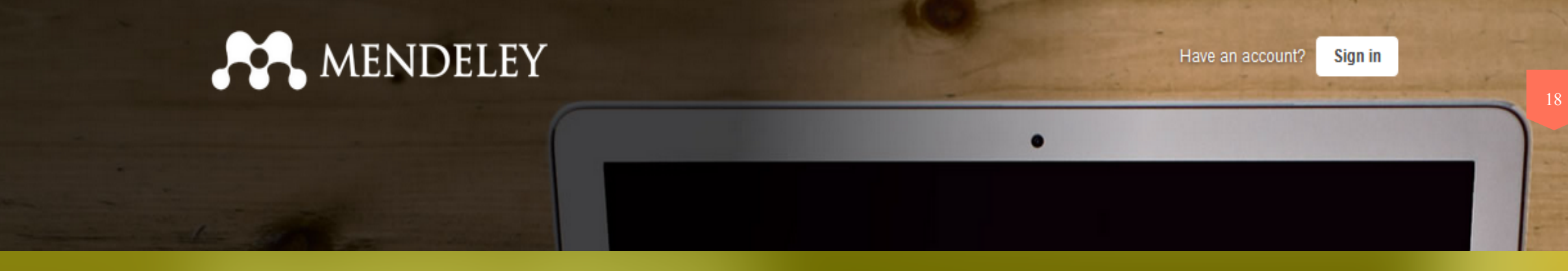

### Agenda 3. Workshop & Praktek Mendeley: Instalasi & Penggunaan

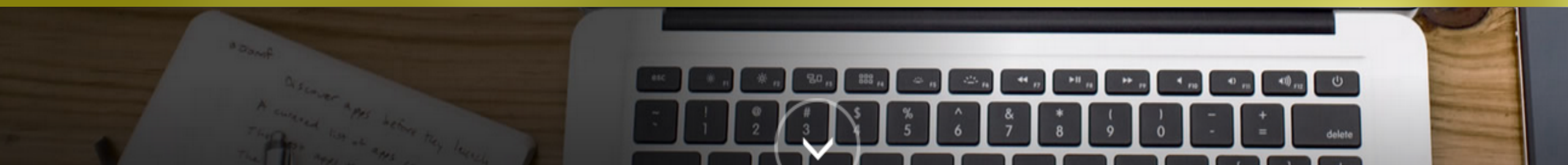

|                                                                                                    | INSTALASI                                                           |                                                                                                    |  |
|----------------------------------------------------------------------------------------------------|---------------------------------------------------------------------|----------------------------------------------------------------------------------------------------|--|
| Create a free account<br>Download for free on: Mac                                                                                                    | Instalasi Aplikasi<br>Ikuti langkah-<br>langkahnya<br>Next > Finish | Installing   Please wait while Mendeley Desktop is being installed.   Extract: journals.csv   Show details   Isoft Install System v2.46   < Back   < Back   < Mext >   Cancel |  |
| 1<br>Buka <u>www.mendeley.com</u><br>Untuk workshop: bit.ly/workshop-mendeley<br>Sign Up Free Account<br>Download untuk Platform yang diinginkan (MAC,<br>WIN, LINUX). | E-mail prabu.wibowo@me<br>Password ••••••<br>Stay signed in         | etu.edu.tr<br>Forgot password?<br>Sign In dengan<br>Aplikasi Mendeley<br>(untuk pertama<br>kali)                                                                              |  |

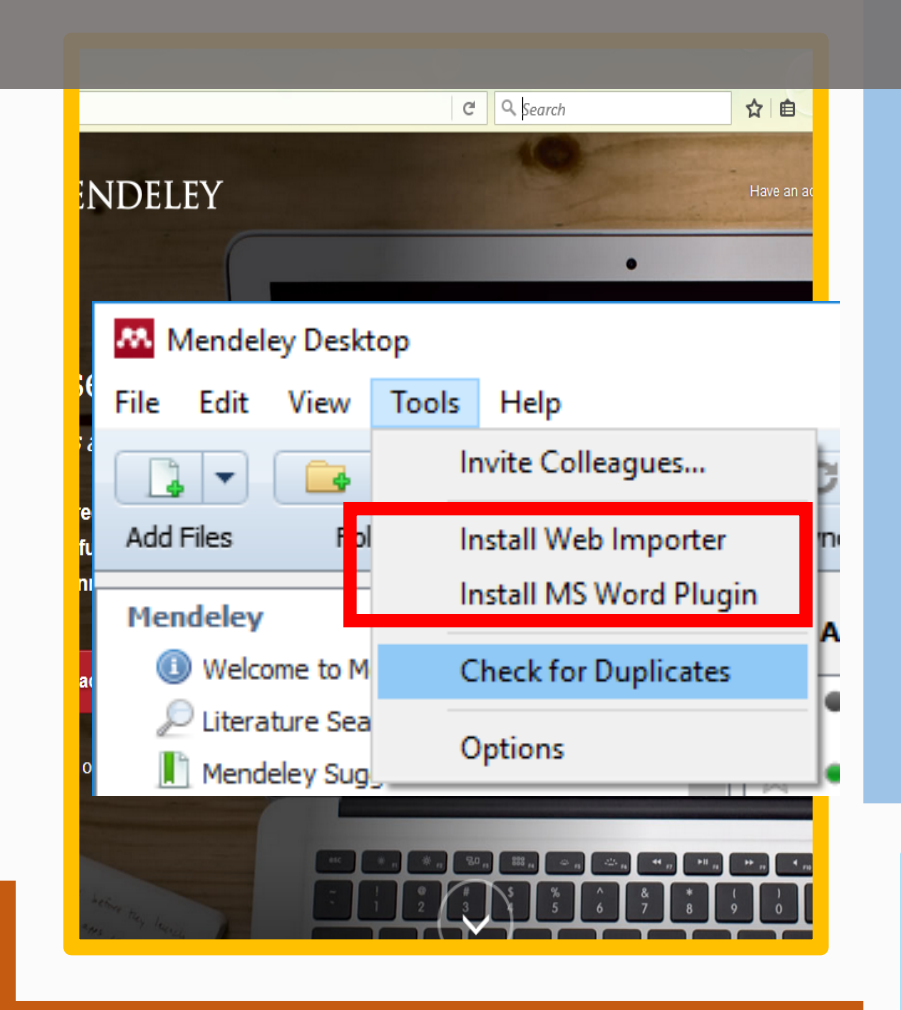

INSTALASI (2) Install Web Importer: Otomatis mengambil data koleksi dari website yang support XML: Drag Drop Tombol Save to Mendeley ke

Browser Toolbar

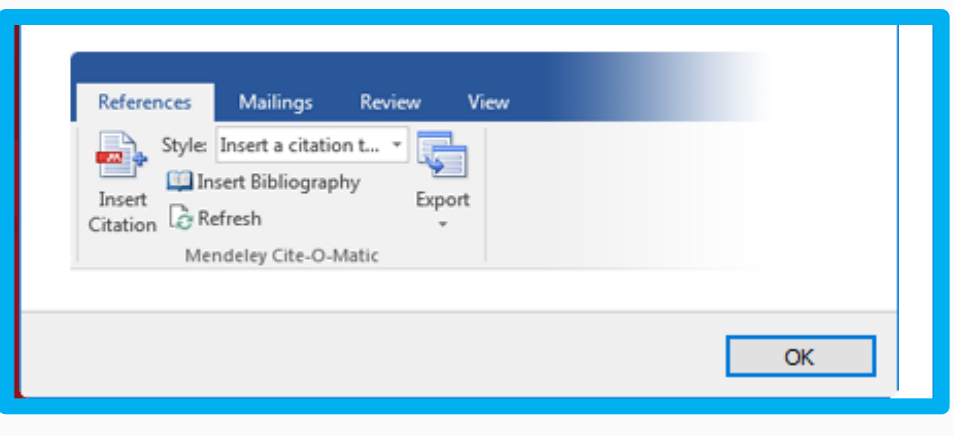

Istalling the web importer
Using Chrome?
stall the Mendeley Web Importer browser extension
sing Firefox, Internet Explorer or Sa
stall the Mendeley Web Importer bookmarklet.
1. Make sure your 'Bookmarks' or ' You may need to switch this on from the 'View'
2. Drag this button to your 'Bookmaks'

ing the web importor

Install Ms Word Plugin: Pastikan word masih ditutup.

6

KLIK Tab Tools Install Web Importer Install MS Word Plugin

4

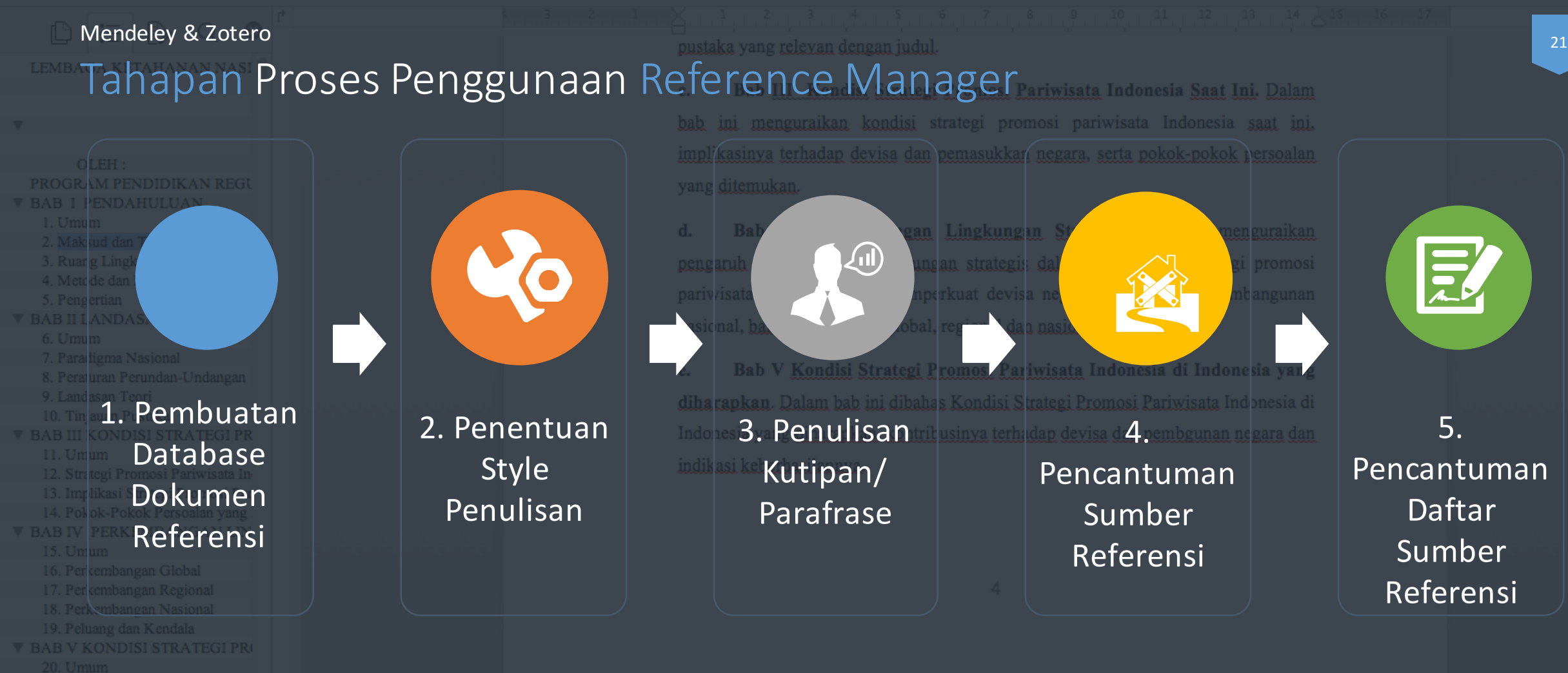

Tahapan Logis dalam Membuat Tulisan Karya Ilmiah

Mendeley & Zotero

Insert or Edit Citation 📁 Undo Edit Merge Citations 🛄 Insert Bibliography Choose Citation Style 🔊 Refresh Export compatible with LibreOffice Export without Mendeley fields

Pembuatan Database Dokumen Referensi

Pembuatan Database Dokumen

bab ini menguraikan kondisi strategi promosi pariwisata Indonesia saat ini,

- Perlu Pemahaman mengenai Metadata.
- Metadata: Deskripsi Data
  Dokumen:
- Buku: Judul, Pengarang, Tahun Terbit, Penerbit, Tempat Terbit, dll.
- Artikel: DOI, URL, Nama Jurnal, dll.

ndonesia yang diharapkan, kontribusinya terhadap devisa dan pembgunan negara dan

J. C. Foreman, R. K. Ragade, and J. H. Graham, "New Software Metrics for Evaluation and Comparison of Advanced Power Management Systems," *Systems Journal, IEEE*, vol. 3, no. 3, pp. 331-335, 2009.

#### Metadata Database Referensi: Dapat dikumpulkan secara manual dan otomatis

Pembuatan Database Dokumen Referensi

Mendeley

 Drag-Drop/Add File PDF yang sudah pernah didownload sebelumnya.

- Web Importer: Browsing di WebBrowser dan menyimpan otomatis.
- Add Entry Manual.

• Watch Folder.

Database Referensi dengan Reference Manager

• Sync dengan aplikasi lain sejenis (Zotero, Endnote, BibTex).

#### Beberapa cara menambahkan database Referensi

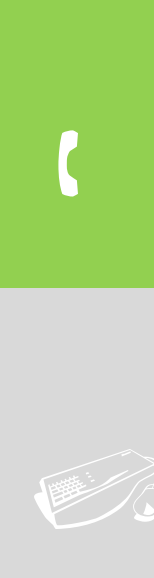

#### Database Referensi: Drag-Drop/Add File atau Folder PDF

Jika memiliki file PDF Karya Ilmiah untuk Referensi,

Add File/Folder Drag Drop File PDF ke aplikasi Mendeley

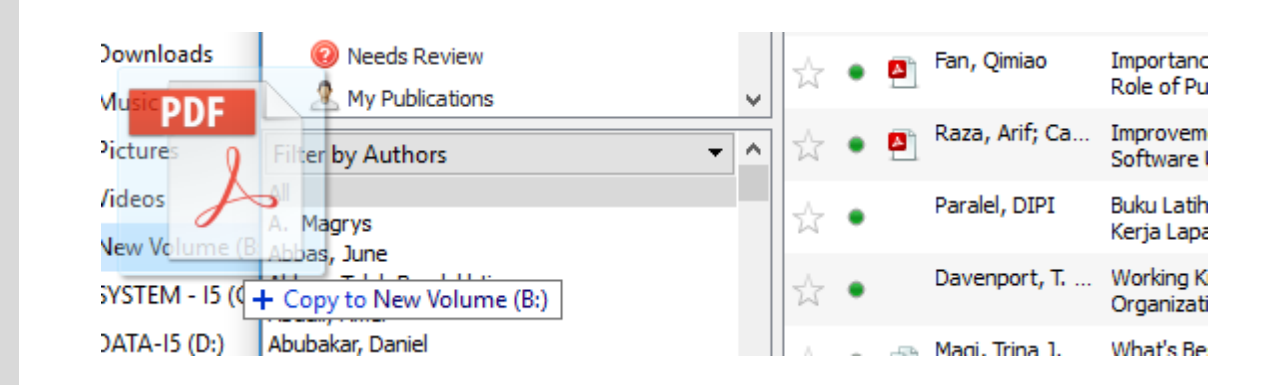

lendeley Desktop Edit View Tools Add Files... Add Folder... Watch Folder... Add Entry Manually... Manufalass Conservation

#### Web Importer

- Menyimpan database metadata dokumen langsung dari web, ketika browsing halaman web.
- Klik Menu Tools > Install Web Importer
- Akan membuka halaman web: <u>https://www.mendeley.com/import/</u>
- Pilihan:
- Web Browser Chrome (klik dan install plugin)
- Web Browser Firefox (klik dan install plugin)
- Web Browser Seluruhnya. (Tarik menu Save to Mendeley ke Bookmark Toolbar.

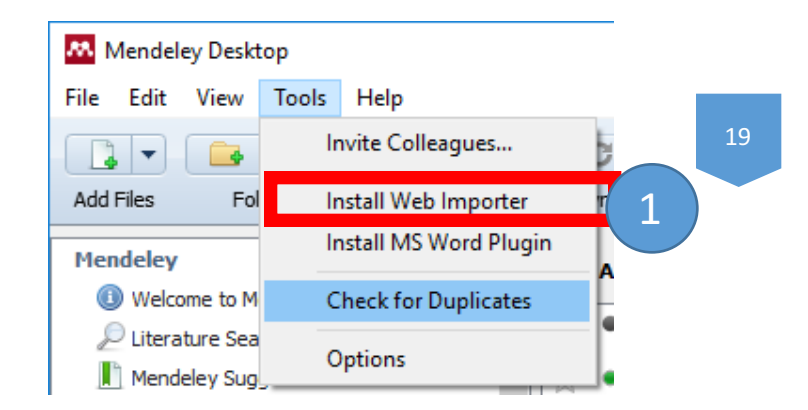

Using Chrome? 2a Install Mendeley Web Importer browser extension. 2 2b Using Firefox? Download Mendeley Web Importer browser extension. ØE 2c Using Safari or Internet Explorer? Install the Mendeley Web Importer bookmarklet. . Make sure your 'Bookmarks' or 'Favourites' bar is visible. You may need to switch this on from the 'View' menu in your browser. Drag this button to your 'Bookmarks' or 'Favourites' bar to add the bookmarklet to your browser.

Save to Mendeley

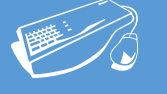

#### Instalasi & Penggunaan Web Importer

#### Web Browser Chrome

| Me<br>offered | ndeley Impo | orter |                                                                                                  | + ADD TO CHROME |
|---------------|-------------|-------|--------------------------------------------------------------------------------------------------|-----------------|
| OVERVIEW      | REVIEWS     | SUPPC | Add "Mendeley Importer"?<br>It can:<br>• Read and change all your data on the websites you visit | снеакима <      |
|               |             |       | Cancel Add extension                                                                             | G+1 253         |

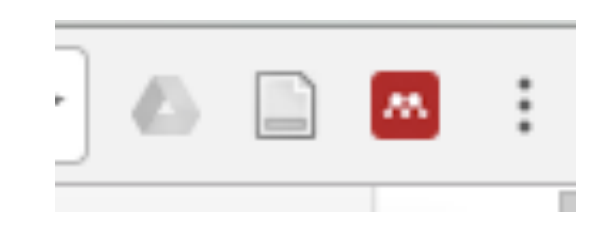

#### • Web Browser Firefox

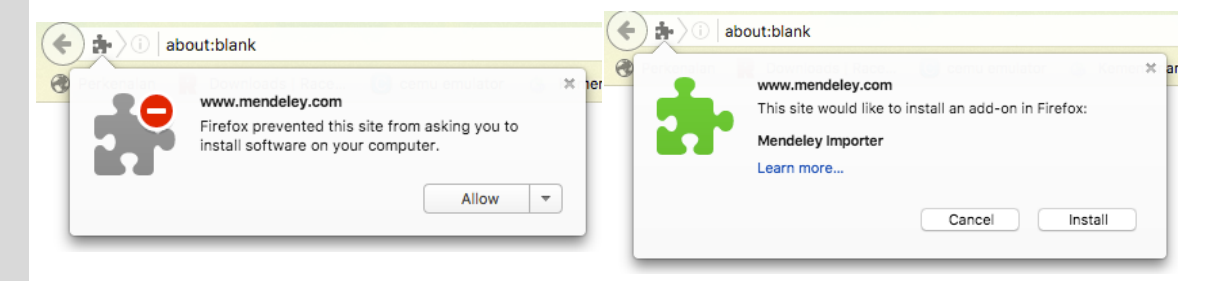

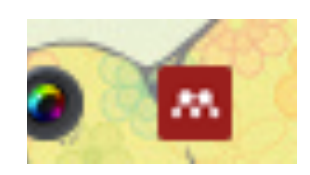

• Web Browser Seluruhnya.

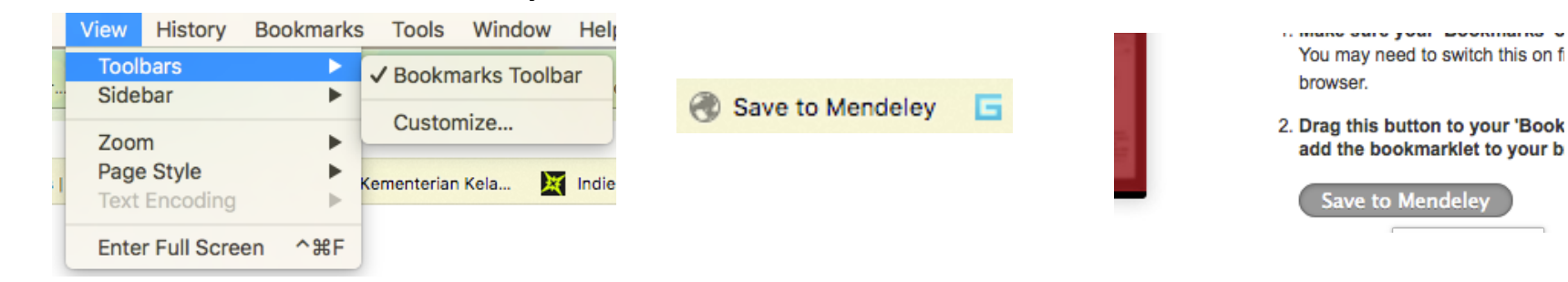

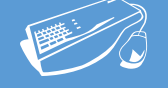

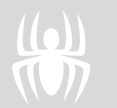

#### Penggunaan Web Importer

- Buka salah satu web sumber informasi.
- Database Jurnal Online, OPAC (Katalog Online Perpustakaan), Google Scholar, Website yang menyimpan metadata.
- Search dengan kata kunci yang diinginkan.
- Klik pada menu Mendeley untuk menyimpan.
- Sign In.
- Klik Sync untuk sinkronisasi data online dan data di aplikasi.

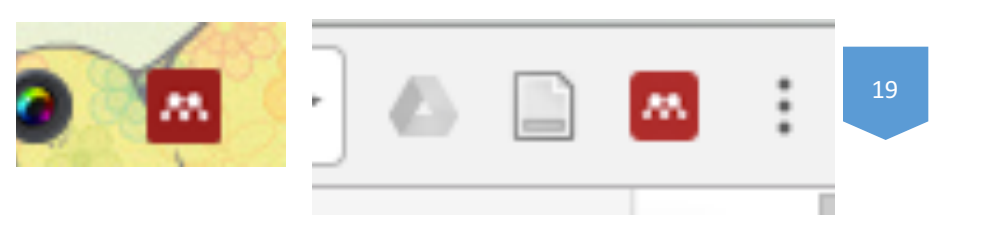

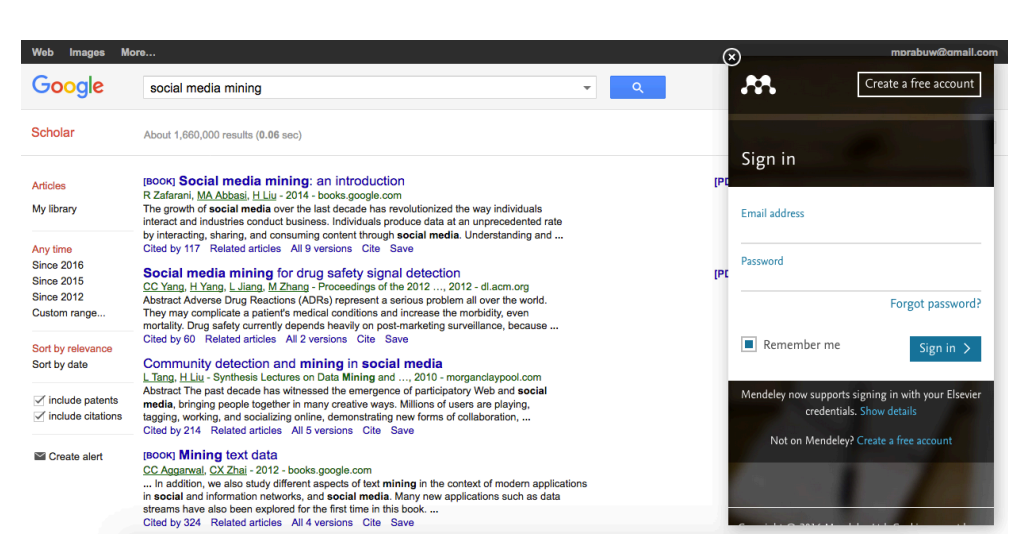

| leb Images Mo     | pre                                                                                                    |     |                                       | mprabuw@omail.o |
|-------------------|----------------------------------------------------------------------------------------------------|-----|---------------------------------------|-----------------|
| Google            | social media mining 🗸 🔍                                                                                                    |     | Web Library                           | ×               |
|                   |                                                                                                    |     | All Choose folders or group           | Saving          |
| cholar            | About 1,660,000 results (0.06 sec)                                                                                                    |     | Download PDFs if available            |                 |
|                   | IBOOKI Social media mining: an introduction                                                                                                    | IPC | Social media mining: an introd        | luction         |
| rucies            | R Zafarani, <u>MA Abbasi, H Liu</u> - 2014 - books.google.com                                                                                                    |     | Zafarani B. Abhasi M. Liu H.          | dottori         |
| y library         | The growth of social media over the last decade has revolutionized the way individuals<br>interact and industries conduct husiness. Individuals produce data at an upprecedented rate         |     |                                       |                 |
|                   | by interacting, sharing, and consuming content through social media. Understanding and                                                                                                    |     | Saving                                | 58%             |
| ny time           | Cited by 117 Related articles All 9 versions Cite Save                                                                                                    |     | Paolal madia mining for dura a        | ofetu elenel    |
| nce 2016          | Social media mining for drug safety signal detection                                                                                                    | (PC | detection                             | anery signai    |
| nce 2015          | CC Yang, H Yang, L Jiang, M Zhang - Proceedings of the 2012, 2012 - dl.acm.org                                                                                                    |     | Yang C, Yang H, Jiang L, et. al.      |                 |
| ustom range       | Abstract Adverse Drug Reactions (ADRs) represent a senous problem all over the world.<br>They may complicate a patient's medical conditions and increase the morbidity, even                  |     | Proceedings of the 2012, 2012         |                 |
|                   | mortality. Drug safety currently depends heavily on post-marketing surveillance, because<br>Cited by 60 Related articles All 2 versions Cite Save                                             |     | PDF Seference                         | Details 2       |
| ort by relevance  | Community detection and mining in social modia                                                                                                    |     |                                       |                 |
| rt by date        | L Tang, H Liu - Synthesis Lectures on Data Mining and, 2010 - morganclaypool.com                                                                                                    |     | Community detection and mini<br>media | ing in social   |
| include natente   | Abstract The past decade has witnessed the emergence of participatory Web and social                                                                                                    |     | Tang L. Liu H                         |                 |
| include citations | media, bringing people together in many creative ways. Millions of users are playing,<br>tagging, working, and socializing online, demonstrating new forms of collaboration,                  |     | Synthesis Lectures on Data Mining     | and, 2010       |
|                   | Cited by 214 Related articles All 5 versions Cite Save                                                                                                    |     | Reference                             | Details 3       |
| Create alert      | [воок] Mining text data                                                                                                    |     |                                       |                 |
|                   | CC Aggarwal, CX Zhai - 2012 - books.google.com                                                                                                    |     | Mining text data                      |                 |
|                   | In addition, we also study different aspects of text mining in the context of modern applications<br>in social and information networks, and social media. Many new applications such as data |     | Aggarwal C, Zhai C                    |                 |
|                   | streams have also been explored for the first time in this book                                                                                                    |     | Reference                             | Details 3       |
|                   | Cited by 324 Related articles All 4 versions Cite Save                                                                                                    |     |                                       |                 |

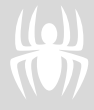

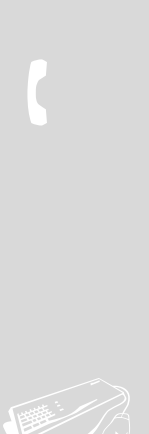

#### Add Entry Manually

#### Mengetikkan data manual

| 🔼 New Document        | ?    | ×  |
|-----------------------|------|----|
| Type: Journal Article | -    | ^  |
| No Title              |      |    |
| Authors: Authors      |      |    |
| Journal:              |      |    |
| Year:                 |      |    |
| Volume:               |      |    |
| Issue:                |      |    |
| Pages:                |      |    |
| Abstract:             |      |    |
| Tags:                 |      |    |
|                       |      | *  |
| Reset Save            | Cano | el |
| Management in Linanun |      |    |

#### lendeley Desktop

<u>E</u>dit <u>V</u>iew <u>T</u>ools

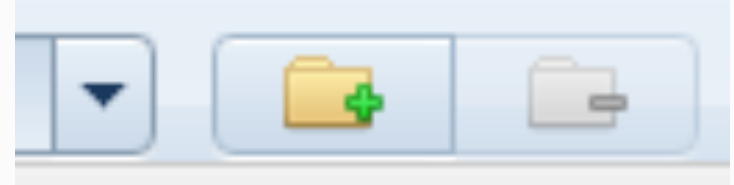

#### Add Files...

Add Folder...

Watch Folder...

Add Entry Manually...

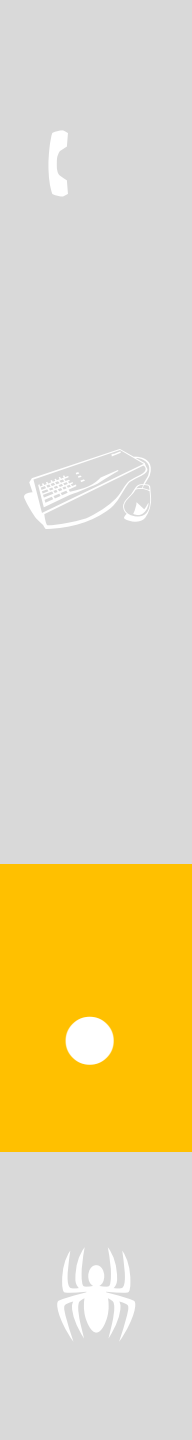

#### Watch Folder

Otomatis menambahkan file dokumen jika dalam folder tersebut ada penambahan file PDF.

| eral     Document Details     File Organizer     Watched Folders     BibTeX     Zotero     Connection       the folders you want Mendeley to watch. Any new PDFs in these folders will be imported into Mendeley automatically.       Name     ^       ::=     C:       ::=     D:       ::=     Shared Folders (X:)       ::=     Shared Folders (Y:)       ::=     Shared Folders (Z:)                                                                                                    | General     Document Details     File Organizer     Watched Folders     BibTeX     Zotero     Connection         Tick the folders you want Mendeley to watch. Any new PDFs in these folders will be imported into Mendeley automatically.         Name <ul> <li></li></ul> |          |                                                                                        |                   |                       |                |              |                 |            |  |
|----------------------------------------------------------------------------------------------------|----------------------------------------------------------------------------------------------------|----------|----------------------------------------------------------------------------------------|-------------------|-----------------------|----------------|--------------|-----------------|------------|--|
| the folders you want Mendeley to watch. Any new PDFs in these folders will be imported into Mendeley automatically.          Name         Image: Second Second Secon | Tick the folders you want Mendeley to watch. Any new PDFs in these folders will be imported into Mendeley automatically.          Name         >                                                                                                    | General  | Document Details                                                                       | File Organizer    | Watched Folders       | BibTeX         | Zotero       | Connection      |            |  |
|                                                                                                    |                                                                                                    | Tick the | folders you want Mende<br>me<br>C:<br>D:<br>E:<br>Shared Folders (<br>Shared Folders ( | X:)<br>Y:)<br>Z:) | new PDFs in these fol | ders will be i | imported int | o Mendeley auto | matically. |  |
|                                                                                                    |                                                                                                    |          |                                                                                        |                   |                       |                |              |                 |            |  |

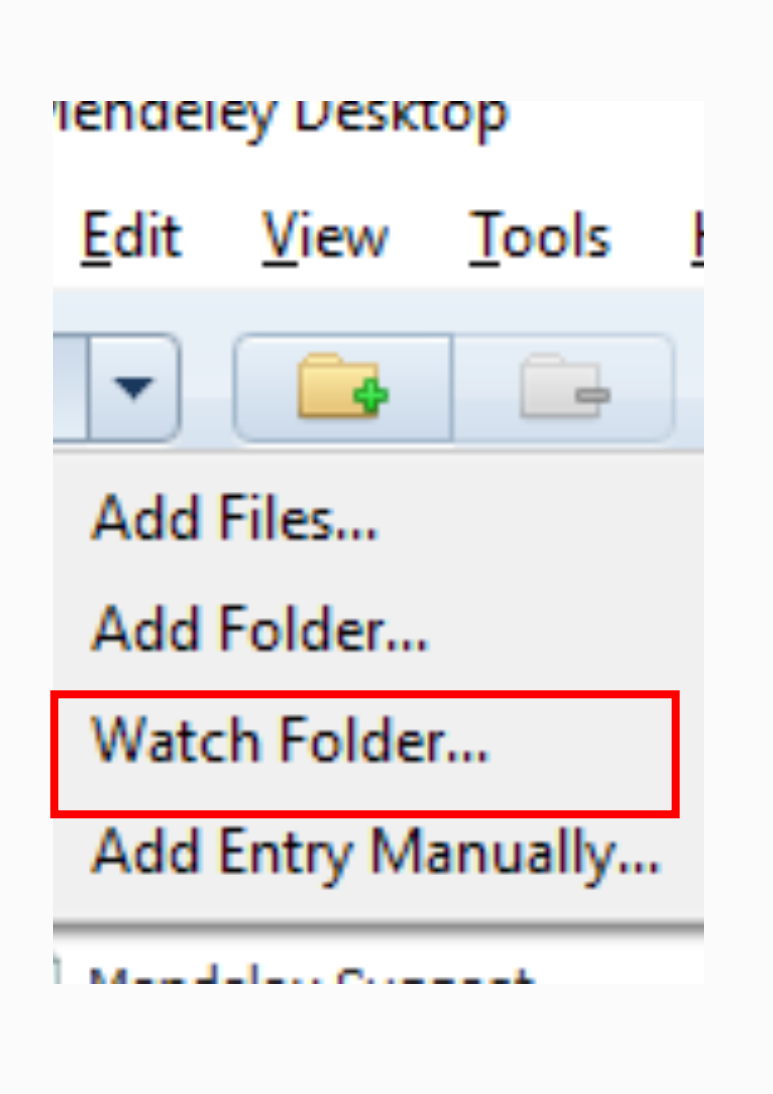

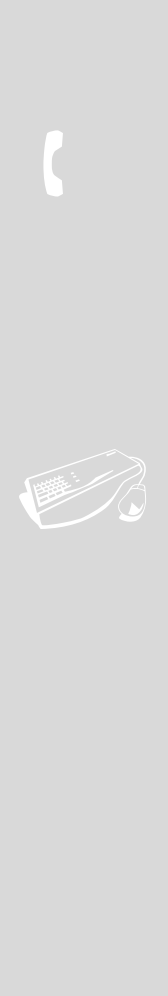

Sinkronisasi dengan aplikasi sejenis lainnya

Otomatis menambahkan file dokumen jika di aplikasi lainnya disinkronisasi.

| 👭 Options | ;                       |                      |                          |               |              |            | ?      | ×               |
|-----------|-------------------------|----------------------|--------------------------|---------------|--------------|------------|--------|-----------------|
| Conoral   | Decument Details        | File Organizer       | Watched Feldere          | DibToV        | Zotero       | Connection |        |                 |
| General   | Document Details        | File Organizer       | Watched Folders          | DIDTEX        | 201210       | Connection |        | 22              |
| Zoter     | integration             |                      |                          |               |              |            |        | 22              |
| Locate    | your Zotero sqlite data | base to enable cor   | ntinuous Zotero import   | t:            |              |            | Dearra |                 |
| C: JUSE   | ers (mpraduw (AppData)  | Roaming (Mozilia (Fi | retox (Profiles (Ikninto | a.detault (zo | tero (zotero | .sqiite    | Browse | ·               |
|           |                         |                      |                          |               |              |            |        |                 |
|           |                         |                      |                          |               |              |            |        |                 |
|           |                         |                      |                          |               |              |            |        |                 |
|           |                         |                      |                          |               |              |            |        |                 |
|           |                         |                      |                          |               |              |            |        |                 |
|           |                         |                      |                          |               |              |            |        |                 |
|           |                         |                      |                          |               |              |            |        |                 |
|           |                         |                      |                          |               |              |            |        |                 |
|           |                         |                      |                          |               |              |            |        |                 |
|           |                         |                      |                          |               |              |            |        |                 |
|           |                         |                      |                          |               |              |            |        |                 |
|           |                         |                      |                          |               |              |            |        |                 |
|           |                         |                      |                          |               |              |            |        |                 |
|           |                         |                      |                          |               |              |            |        |                 |
|           |                         |                      |                          |               |              | ок Са      | ncel   | Apply           |
| _         |                         |                      |                          |               |              | >          |        | - <del></del> 7 |

| Import          | •      | BibTeX (*.bib)                             |
|-----------------|--------|--------------------------------------------|
| Export          | Ctrl+E | EndNote XML - EndNote v8, X1 to X3 (*.xml) |
| Send by E-mail  |        | RIS - Research Information Systems (*.ris) |
| Merge Documents |        | Zotero Library (zotero.sqlite)             |
|                 |        | Isan Ozan Evaluations for Trade and 2000   |

📙 Zotero Library

, Insert or Edit Citation 📁 Undo Edit Merge Citations 🛄 Insert Bibliography Choose Citation Style 🔊 Refresh Export compatible with LibreOffice Export without Mendeley fields

#### Mendeley & Zotero

#### Penentuan Style Penulisan

Periodical and Periodical And Periodical And Period

Selerit, 1., 2., 1., 3., 1., 4., 1., 5., 1., 6., 1., 7., 1., 8., 1., 9., 1., 10., 11., 12., 13., 14., 5., 16., pustaka yang relevan dengan judul.

- c. Bab III Kondisi Strategi Promosi Pariwisata Indonesia Saat Ini. Dalam bab ini menguraikan kondisi strategi promosi pariwisata Indonesia saat ini, implikasinya terhadap devisa dan pemasukkan negara, serta pokok-pokok persoalan
- Menulis di Office Word.
- Membutuhkan template penulisan di Word.
- Template mengacu ke style penulisan tertentu.
- APA, MLA, IEEE, dll.
- Cari dengan search engine untuk style dan template penulisan tertentu.
   M02-APA\_6th\_template.docx
  - M02-contoh-template-CHI 2012 Template Word A4.doc M02-LAYOUTUI.docx

"Insert or Edit Citation 📁 Undo Edit Merge Citations 🛄 Insert Bibliography Choose Citation Style 🤣 Refresh Export compatible with LibreOffice Export without Mendeley fields

2. Penentuan Style Penulisan

Mendeley & Zotero (Cara yang serupa)

Penentuan Style Penulisan

15 من 14 مارية بين 14 مارية بين 14 مارية بين 14 مارية بين 14 مارية بين 14 مارية بين 14 مارية بين 14 مارية 14 م pustaka yang relevan dengan judul.

- c. Bab III Kondisi Strategi Promosi Pariwisata Indonesia Saat Ini. Dalam bab ini menguraikan kondisi strategi promosi pariwisata Indonesia saat ini, implikasinya terhadap devisa dan pemasukkan negara, serta pokok-pokok persoalan
- Cara penulisan
  - dengan Me<u>ndeley:</u>
- Pilih Style
- Add style jika
   tidak tersedia

| a  | Refe | rences   | Mai    | lings   | Review         | View         | Zotero      | Add-ins          | ♀ Tell    | me what   | you w | van  |
|----|------|----------|--------|---------|----------------|--------------|-------------|------------------|-----------|-----------|-------|------|
| ot | 2    |          | Style: | America | in Psych       | -            | ()          | 🗐 Manage S       | ources    |           | 🗈 Ir  | nse  |
| bt | ÷ *  | lucert   | 🛄 In:  | America | an Medical /   | Association  | 1           |                  |           |           |       | Jpd  |
| 5  |      | Citation | 🔓 Re   | America | an Political S | Science Ass  | ociation    |                  |           |           |       | Cros |
|    | G.   | entation | Mer    | America | an Psycholo    | gical Assoc  | iation 6th  | edition          |           |           |       | Сар  |
|    |      |          |        | America | an Sociologi   | ical Associa | ation       |                  |           |           |       |      |
| r  |      |          |        | Chicago | Manual of      | Style 16th   | edition (au | thor-date)       |           |           |       |      |
| 2  |      |          |        | Harvard | Reference      | format 1 (a  | uthor-date  | )                |           |           |       |      |
|    |      |          |        | IEEE    |                |              |             |                  |           |           |       |      |
|    |      |          |        | Modern  | Humanitie      | s Research   | Associatio  | n 3rd edition (r | note with | bibliogra | phy)  |      |
|    |      |          |        | Modern  | Language       | Association  | 7th editio  | n                |           |           |       |      |
|    |      |          |        | Nature  |                |              |             |                  |           |           |       |      |
|    |      |          |        | More St | yles           |              |             |                  |           |           |       |      |
|    |      |          |        |         |                |              |             |                  |           |           |       |      |

"Insert or Edit Citation 📁 Undo Edit Merge Citations 🛄 Insert Bibliography Choose Citation Style 🔊 Refresh Export compatible with LibreOffice Export without Mendeley fields

#### Mendeley & Zotero Penulisan Kutipan/Parafrase

Penulisan Kutipan/ Parafrase

- ITATTASE c. Bab <u>III Kondisi Strategi Promosi Pariwisata Indonesia Saat Ini.</u> Dalam bab ini menguraikan kondisi strategi promosi pariwisata Indonesia <u>saat</u> ini.
- Penggunaan informasi yang etis.
- Menghindari plagiarisme.
- Kemampuan parafrase (rewording) dengan bahasa laporan. Ataupun kutipan.
- Harus tau kapan menggunakan atau tidak mengutip.
- Aplikasi seperti Ginger ataupun Tesaurus

Harus memahami cara pengutipan dan parafrase untuk menghindari plagiarisme.

f 33 Insert or Edit Citation 🛛 🖛 Undo Edit 🛛 Merge Citations 🛄 Insert Bibliography Choose Citation Style 🤣 Refresh Export compatible with LibreOffice Export without Mendeley field

Mendeley & Zotero
Parafrase

Mai crud di Rua ne la Antonio di Antonio di  $\frac{1}{12} + \frac{1}{12} + \frac{1}{12}$ 

- c. Bab III Kondisi Strategi Promosi Pariwisata Indonesia Saat Ini. Dalam
- Kutipan karya orang yang telah diringkas dengan kalimat dan kata sendiri.
- Dengan gaya bahasa laporan. Contoh
   Seperti yang diungkapkan oleh Wibowo bahwa...
- A yang dikutip oleh B menjelaskan bahwa... Paul **menjelaskan** bahwa... **According** to Matthews... Graham **argues** that... Stevens **propose** a new way of

Harus memahami cara pengutipan dan parafrase untuk menghindari plagiarisme.

🤲 Insert or Edit Citation 📁 Undo Edit Merge Citations 🛄 Insert Bibliography Choose Citation Style 🔊 Refresh Export compatible with LibreOffice Export without Mendeley fields

### Kutipan

Penulisan Kutipan/Pa rafrase

• Teks Original (Wells, P. (2000) The horror genre: From Beelzebub to Blair Witch)

- The horror genre has become increasingly concerned with the relative and fragile nature of existence.
- run-in quotation: Horror films often examine the "relative and fragile nature" of humanity and what it means to exist (Wells, 2000, p. 9).
- block quotation: Seperti yang Paul Wells katakan dalam karyanya:

"The horror genre has become increasingly concerned with the relative and fragile nature of existence." (Wells; 2000, p. 9)

Harus memahami cara pengutipan dan parafrase untuk menghindari plagiarisme.

"Insert or Edit Citation 📁 Undo Edit Merge Citations 🔟 Insert Bibliography Choose Citation Style 🔊 Refresh Export compatible with LibreOffice Export without Mendeley fields

Mendeley Pencantuman Sumber Referensi • Buka Template Word. Insert Citation Office Word for Mac: Add-ins 🖪 🖬 🗠 🗸 🖨 🖛 TASKAP-Rev22Mei2016-bimbingan1 Add-ins Home Desian Layout References Mailings Review View r 🛛 r 🤇 "... Insert or Edit Citation Undo Edit Merge Citations 🔲 Insert Bibliography Choose Citation Style 2 Refresh Export compatible with LibreOffice Export without Mendeley fields • Office Word for Windows: References Pencantum Add-ins Q Tell me what you want to do **Q** Share Home Insert References Mailings Review View Zotero Design an Sumber Layout 1 🖫 🖹 Add Text 🖥 Anage Sources Insert Table of Figures 🖹 Insert Index Insert Endnote Style: Insert a citation t... AB Style: APA 🖹 Update Table ] Update Index D! Update Table AB Next Footnote 🛄 Insert Bibliography Table of Referensi Mark Insert Insert Insert Mark Cross-reference = Show Notes 👌 Refresh Bibliography Contents Footnote Entry Citation Caption Table of Contents Footnotes Mendeley Cite-O-Matic Citations & Bibliograph Caption Index able of Authorities Insert Citation  $\star \times$ Navigation Insert a new citation (Alt-M) <u>- م</u> Search document Amendeley-1.15.3.dotm

Pencantuman sumber referensi otomatis.

Mendeley & Zotero Pencantuman Sumber Referensi • Ketikkan salah satu kata Pengarang/judul/lainnya dalam database referensi. • Klik Enter. Mendeley Citation Editor adler Mendeley Citation Editor Market, hierarchy, and trust: the knowledge economy and the future of capitalism Search by author, title or year in My Library Paul S. PS Adler - 2001 - Organization science Authors: Paul S. PS Adler Go To Mendeley Reference 1;Reference 2;... My Library 4 Pencantum an Sumber Referensi (Adler, 2001) My Library 💀 Go To Mendelev Cancel OK

Pencantuman sumber referensi otomatis.

Mendeley dan Zotero
Detil Penulisan

4. Pencantum an Sumber Referensi

18. Petermhangan Nasional 19. Peluang dan Kendala BAB V KONDISI STRATEGI PR 20. Umum

#### • Klik pada sitasi

• Edit Citation

- pustaka yang relevan dengan judul.
- Tambahkan halaman
- Ataupun detail lainnya.
- Prefix: Awalan. Kata Pasif. Pengarang buku yang kita baca (A) mengutip sumber lain (B). B dikutip oleh A. Contoh penulisan: "Wibowo (2016) dikutip oleh"
- Suffix: Akhiran. Kata aktif. Pengarang buku yang kita baca (A) mengutip Sumber lain (B). A mengutip dari B.
- Contoh Penulisan:

"mengutip dari Wibowo (2016)"

| Adler 2001;  |                     |        |
|--------------|---------------------|--------|
| Page 💌       |                     |        |
| Prefix       |                     |        |
| Suffix       |                     |        |
| Suppress aut | nor                 |        |
| My Library   | ▼ Go To Mendeley OK | Cancel |

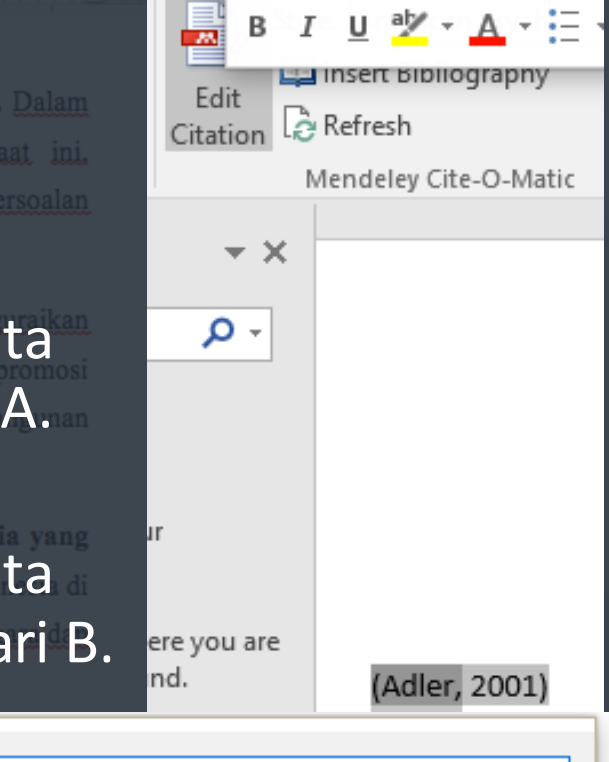

"Insert or Edit Citation 📁 Undo Edit Merge Citations 🛄 Insert Bibliography Choose Citation Style 🤣 Refresh Export compatible with LibreOffice Export without Mendeley fields

#### Mendeley & Zotero

#### Aturan Style Penulisan APA

A constrained of the second of the second of

- Bab III Kondisi Strategi Promosi Pariwisata Indonesia Saat Ini. Dalam
- Terdapat style yang memiliki pola penulisan yang berbeda-beda pada penggunaannya.
- Misalkan APA 6th Edition: Parafrase:
- Terdapat penjelasan bahwa pengetahuan dapat memiliki bentuk yang beragam (Adler, 2001).
- Cara penulisan lain:

Adler (2001) menjelaskan bahwa pengetahuan dapat memiliki bentuk yang beragam.

Gunakan Suppress Author.

| 1. Jun 2001.                          |
|---------------------------------------|
|                                       |
| Page                                  |
| Prefix                                |
| Suffix                                |
| Suppress author                       |
| My Library   Go To Mendeley OK Cancel |

(2001)

, Insert or Edit Citation 🛛 🖛 Undo Edit Merge Citations 🛄 Insert Bibliography Choose Citation Style 🔊 Refresh Export compatible with LibreOffice Export without Mendeley field

### Mendeley & Zotero Lokalisasi Penulisan Bahasa Indonesia

Pencantum

an Sumber

Referensi

- Pemilihan Bahasa penting. Untuk istilah dalam Daftar Pustaka.
- Sejak September 2016, Mendeley sudah support Bahasa Indonesia.
- Pilih sesuai bahasa penulisan
- p.pp. > hal.
- And > dan.
- et. al. > dkk.
- e. Bab V <u>Kondisi Strategi Promosi Pa</u> diharapkan. Dalam bab ini dibahas Kondisi : Indonesia yang diharapkan, kontribusinya terl
- Accessed > Diakses pada hasilanna

| Sync                                          | Danish                |                  |
|-----------------------------------------------|-----------------------|------------------|
| igital Libraries Edit Settings                | Dutch                 |                  |
|                                               | English (US)          |                  |
| Installed G                                   | Estonian              | ns About         |
|                                               | French (Canada)       |                  |
| 0                                             | German (Austria)      |                  |
|                                               | German (Germany)      |                  |
|                                               | German (Switzerland)  |                  |
| American Medical Association                  | Greek                 | Use this Style   |
| Author: Julian Onions · 12/16/15              | Hebrew                | Ose this Style   |
|                                               | Hungarian             |                  |
| American Political Science Association        | Indonesian            |                  |
|                                               | Italian               | U                |
| American Psychological Association 6th edi    | In Japanese           | Selected         |
|                                               | Korean                |                  |
| American Sociological Association             | Latvian               | Update Available |
|                                               | Lithuanian            |                  |
| Chicago Manual of Style 16th edition (author  | r Mongolian           |                  |
|                                               | Norwegian (Bokmål)    |                  |
| Chicago Manual of Style 16th edition (full no | Norwegian (Nynorsk)   | Update Available |
|                                               | Polish                |                  |
| Include URLs and Date Accessed in             | Portuguese (Brazil)   | ument Types      |
|                                               | Portuguese (Portugal) |                  |
| Citation and Bibliography Language            | Romanian              |                  |
|                                               | Russian               | -                |
|                                               | Serbian               |                  |
|                                               | Slovak                |                  |
|                                               | Spanish (Chile)       | Done             |

Spanish (Mexico)

Croatiar

🐅 Insert or Edit Citation 🛛 🖛 Undo Edit 🛛 Merge Citations 🛄 Insert Bibliography Choose Citation Style 🤣 Refresh Export compatible with LibreOffice Export without Mendeley fields

### Mendeley & Zotero Daftar Bibliografi / Referensi

5 Pencantum an Daftar Sumber Referensi

Pencantuman Daftar Bibliografi/Referensi:

- Bagian khusus daftar Bibliografi/Referensi. Di Bagian Akhir.
- Klik Insert Bibliografi.

|                                         | vang diharapkan, kontribusinya terhadap devisa dan pembgunan negara dan    |
|-----------------------------------------|----------------------------------------------------------------------------|
| lendeley Cite-O-Matic                   | n. Dalam bab ini dibahas Kondisi Strategi Promosi Pariwisata Indonesia di  |
| Refresh                                 | b V <u>Kondisi Strategi Promosi Pariwisata</u> Indonesia di Indonesia yang |
| Insert Bibliography                     | aik yang bersifat global, regional dan nasional.                           |
| , , , , , , , , , , , , , , , , , , , , |                                                                            |

Adler, P. (2001). Market, hierarchy, and trust: the knowledge economy and the future of capitalism. Organization Science, 12(2), 215–234. Retrieved from http://search.ebscohost.com/login.aspx?direct=true&AuthType=ip&db=bth&AN=5159345&sit

e=eds-live&authtype=ip,uid

#### Pencantuman sumber referensi otomatis.

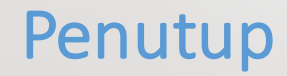

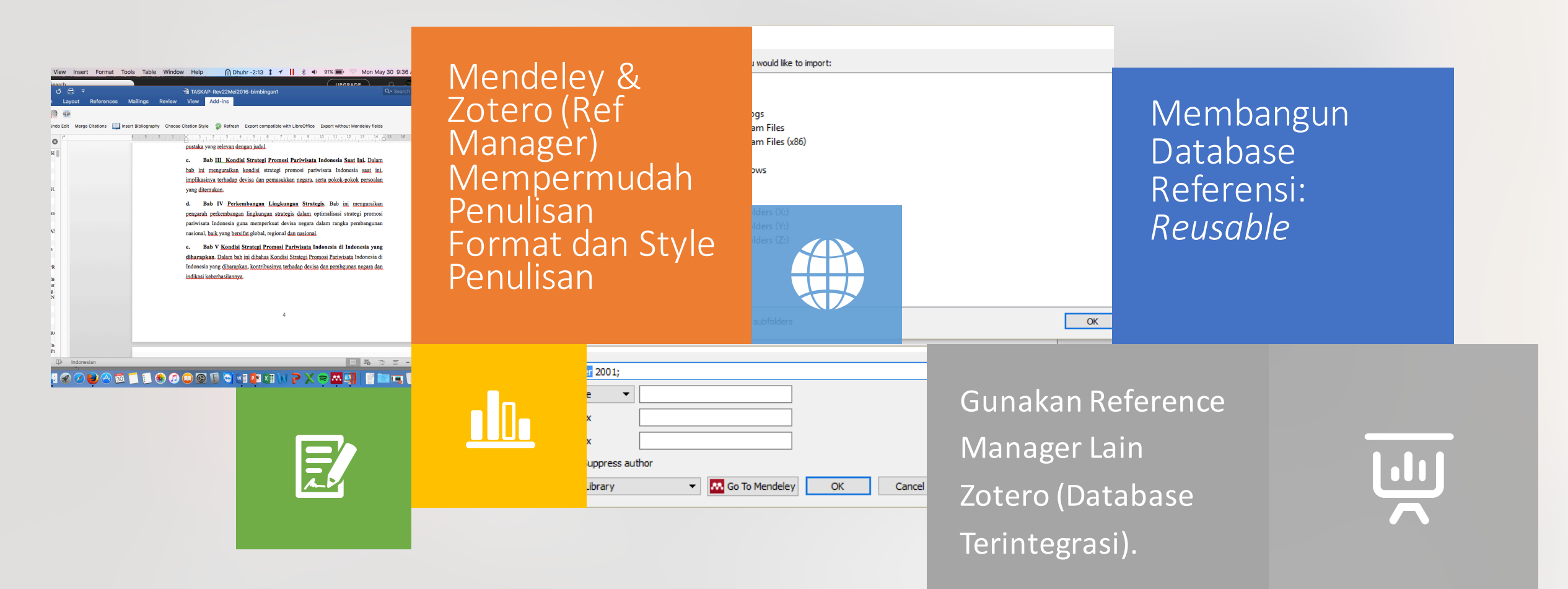

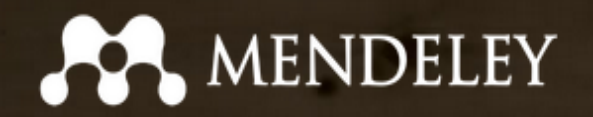

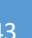

# Thank You

Email: mprabuw@ui.ac.id Website: masyarakatmelekinformasi.org; mprabuw.wordpress.com

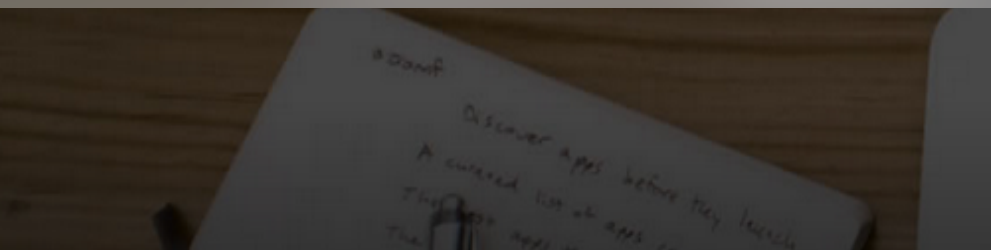

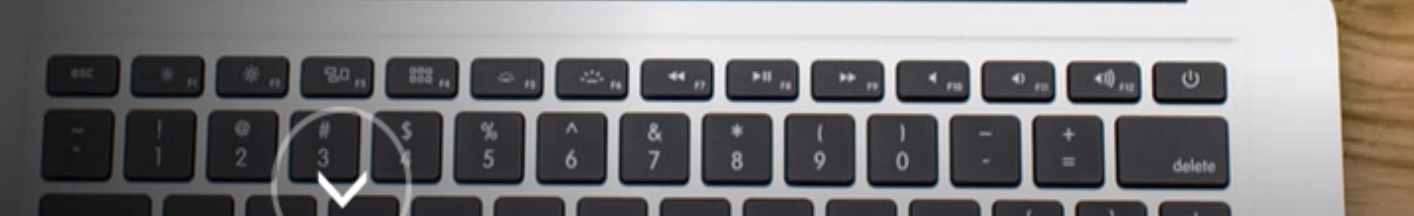